## Locating Computer Specs

## KB0011251

0 0 0 0 0

8 views

## Windows 10 Version, CPU, and RAM

1. Click on the Windows button in the lower right and click on the gear icon (Settings).

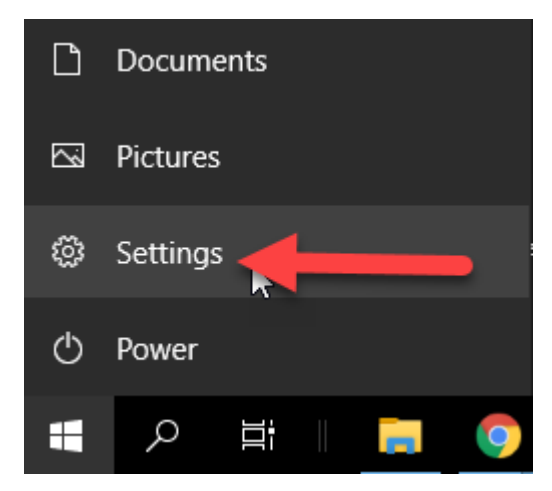

2. In the Settings menu click on System.

| Settings |                                                   |                                           |           |                                    | -                                               | × |
|----------|---------------------------------------------------|-------------------------------------------|-----------|------------------------------------|-------------------------------------------------|---|
|          |                                                   | Window                                    | vs Settin | gs                                 |                                                 |   |
|          | /                                                 | Find a setting                            |           | ٩                                  |                                                 |   |
| 旦        | System<br>Display, sound, notifications,<br>power | <br>Devices<br>Bluetooth, printers, mouse |           | Phone<br>Link your Android, iPhone | Network & Internet<br>Wi-Fi, airplane mode, VPN |   |

3. Next click on the About tab at the bottom and in the right pane the CPU (Processor), RAM, and Operating System Version will all be listed on the page.

| ← Settings                     |                                     |                                                                                                    |  |  |  |
|--------------------------------|-------------------------------------|----------------------------------------------------------------------------------------------------|--|--|--|
| û Home                         | About                               |                                                                                                    |  |  |  |
| Find a setting                 | Your PC is monitored and protected. |                                                                                                    |  |  |  |
| System                         | See details in Windows Security     |                                                                                                    |  |  |  |
| 🖵 Display                      | Device specifications               |                                                                                                    |  |  |  |
| 句》) Sound                      | Windows 10 Er<br>Device name        | nterprise                                                                                           |  |  |  |
| Notifications & actions        | Full device name<br>Processor       | Intel(R) Xeon(R) Gold 6150 CPU @ 2.70GHz 2.69                                                       |  |  |  |
|                                | Installed RAM                       | GHz (2 processors)<br>8.00 GB                                                                       |  |  |  |
| ( <sup>1</sup> ) Power & sleep | Device ID<br>Product ID             |                                                                                                    |  |  |  |
| 📼 Storage                      | System type<br>Pen and touch        | 64-bit operating system, x64-based processor<br>No pen or touch input is available for this display |  |  |  |
| - Tablet                       | Сору                                |                                                                                                    |  |  |  |
| 甘 Multitasking                 | Rename this PC                      |                                                                                                    |  |  |  |
| Projecting to this PC          |                                     |                                                                                                    |  |  |  |
| X Shared experiences           | Windows spec                        | ifications                                                                                          |  |  |  |
| 🛱 Clipboard                    | Edition<br>Version                  | 20H2                                                                                                |  |  |  |
| ✓ Remote Desktop               | Installed on<br>OS build            | 4/6/2021<br>19042.928                                                                               |  |  |  |
| ① About                        | Experience                          | Windows Feature Experience Pack 120.2212.551.0                                                      |  |  |  |
|                                | Change product key                  | or upgrade your edition of Windows                                                                  |  |  |  |
|                                |                                     |                                                                                                    |  |  |  |

## Hard Drive Space

1. Click on the Windows button in the lower right and click on the Documents icon.

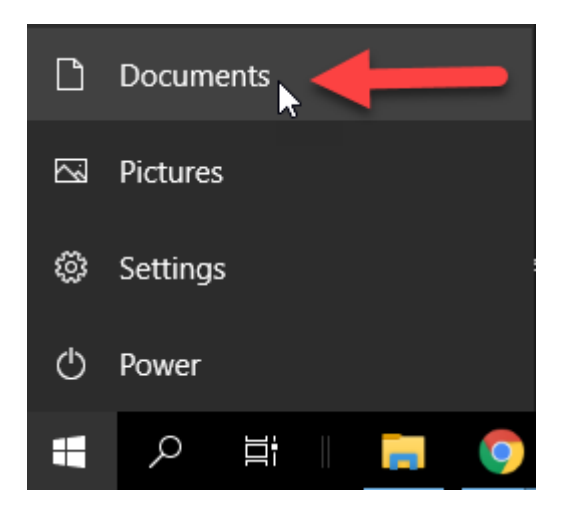

2. Click on This PC to the left and find your C drive (Most common letter). This will show how much space you have available. If other drives are available then they will be displayed similarly.

| 💻   💆 📙 🛨                                                                                        | Manage This PC                                                                                                    |                  |  |  |  |  |  |  |  |
|--------------------------------------------------------------------------------------------------|----------------------------------------------------------------------------------------------------|------------------|--|--|--|--|--|--|--|
| File Computer V                                                                                  | iew Drive Tools                                                                                                    |                  |  |  |  |  |  |  |  |
| Properties Open Rename                                                                           | Access Map network Add a network<br>media • drive • location                                                                                            | Open<br>Settings |  |  |  |  |  |  |  |
| Location                                                                                         | Network                                                                                                    | System           |  |  |  |  |  |  |  |
| $\leftarrow \rightarrow \checkmark \uparrow \blacksquare >$ This PC                              |                                                                                                    |                  |  |  |  |  |  |  |  |
| <ul> <li>✓ Quick access</li> <li>☑ Documents</li> <li>✓ Downloads</li> <li>✓ Pictures</li> </ul> | <ul> <li>Folders (7)</li> <li>Devices and drives (1)</li> <li>Local Disk (C:)</li> <li>53.8 GB free of 138 GB</li> <li>Network locations (2)</li> </ul> |                  |  |  |  |  |  |  |  |
| This PC                                                                                          |                                                                                                    |                  |  |  |  |  |  |  |  |